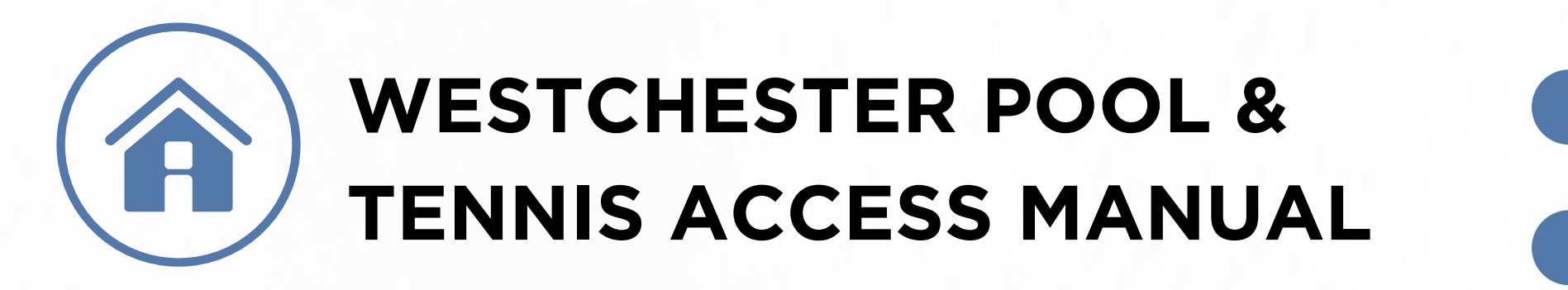

# LAUNCHING NOW

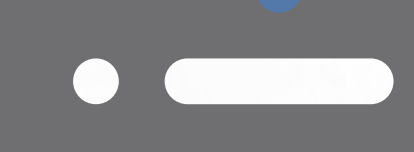

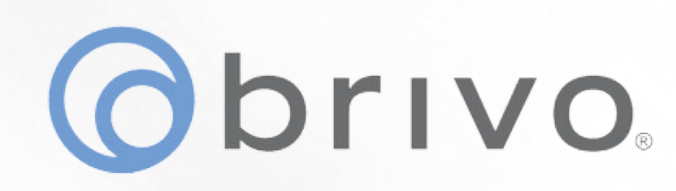

HOW

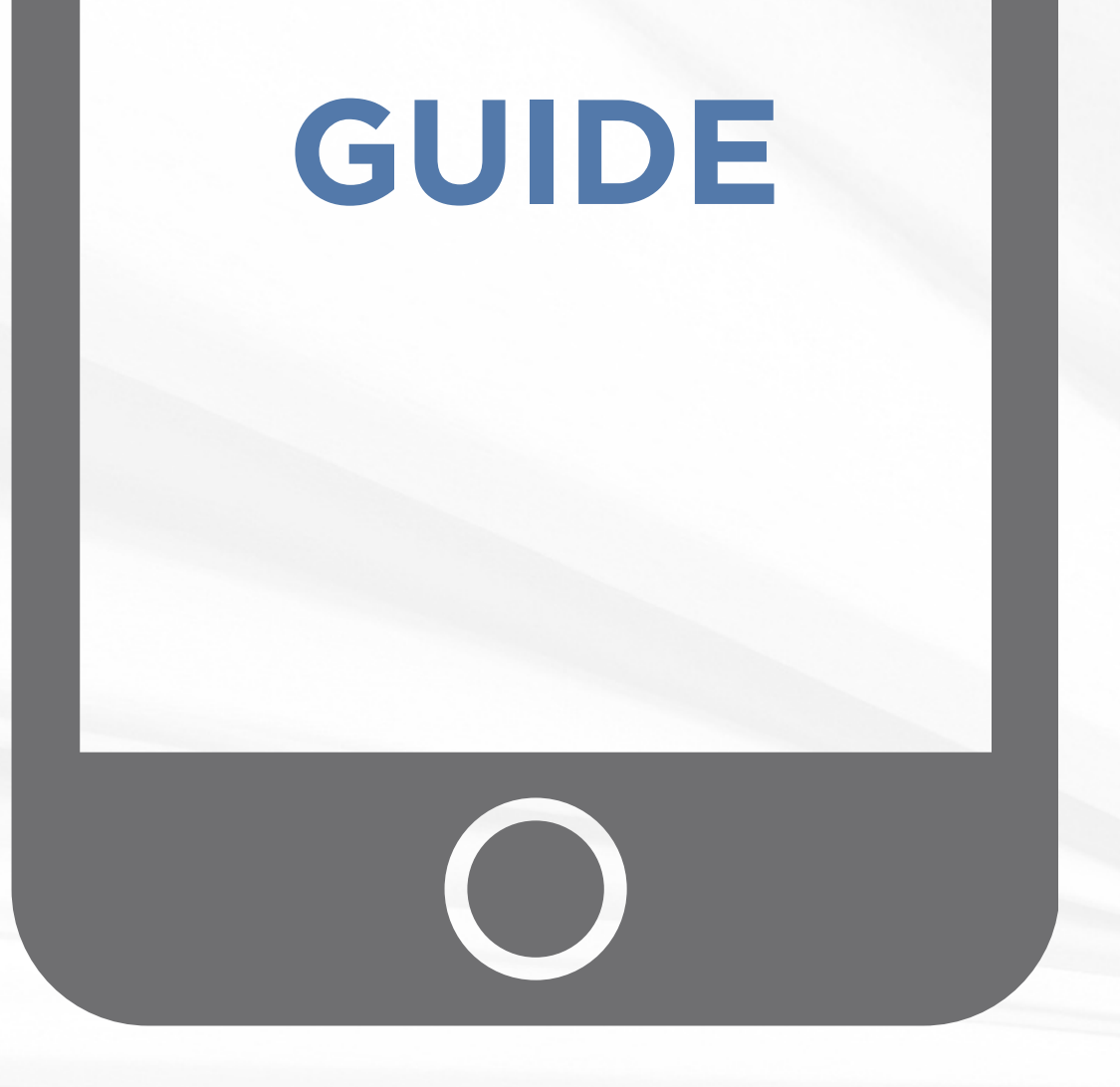

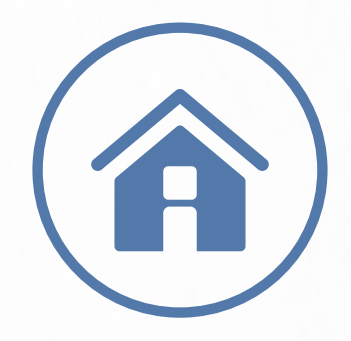

## LAUNCHING NOW

We are excited to announce our NEW Mobile Access App for the Westchester Pool & Tennis Courts!

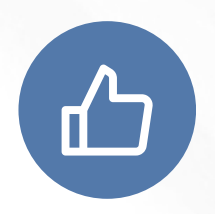

Easy To Use Never lose a key again!

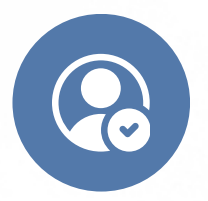

**User Friendly** Our app is designed to easily **obrivo**.

HOW

let members in & out of our facilities.

#### Sign Up

Use the form on the Westcher HOA Site to request access. Only members who have paid dues will have access.

## GUIDE

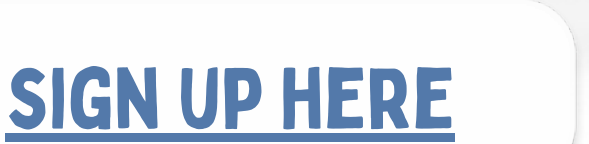

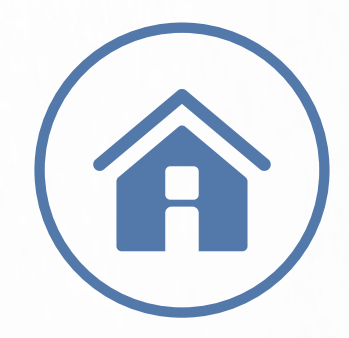

## STEP 1 LOOK OUT FOR AN EMAIL

You will receive an e-mail from Brivo with your mobile pass. From your smartphone, click the applicable download link to download the 'Brivo Mobile Pass' application

Your Brivo Mobile Pass is ready!

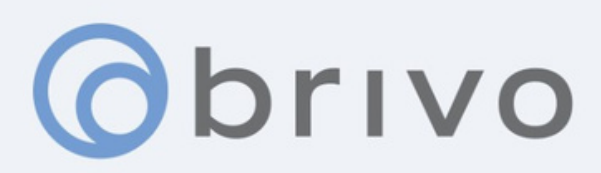

## Hello Justin Test,

Your Brivo Mobile Pass is now available for Westchester HOA.

#### 1. Download the Brivo Mobile Pass app

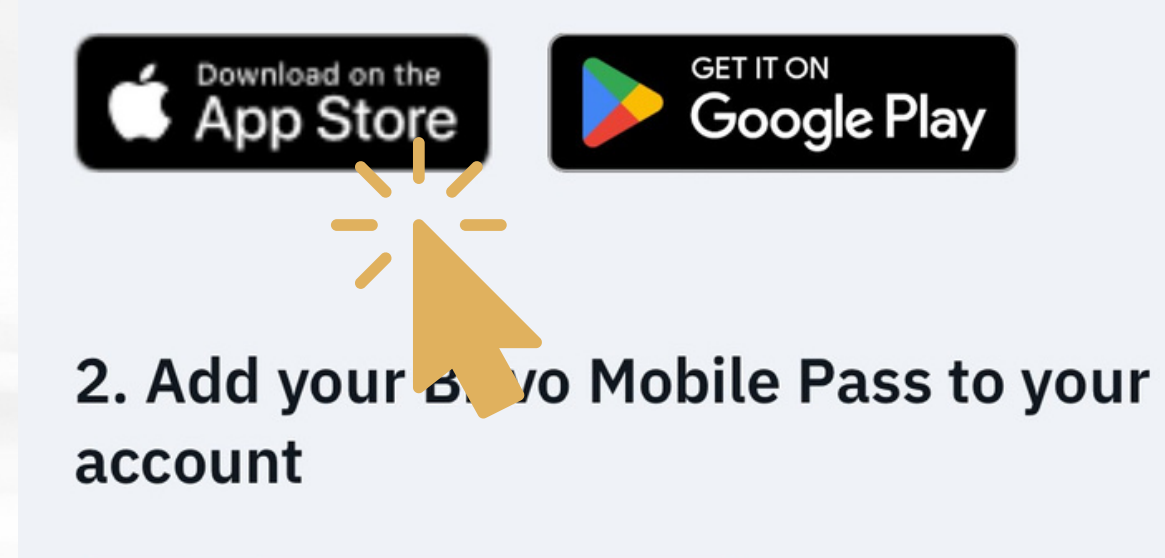

**Add Pass to Account** 

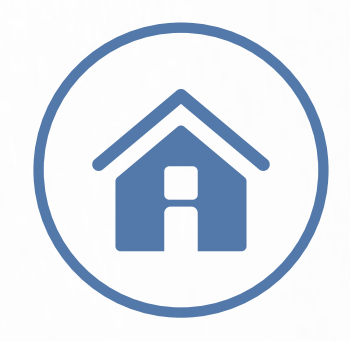

### STEP 2 DOWNLOAD THE BRIVO MOBILE PASS APP

Download the app from the app store.

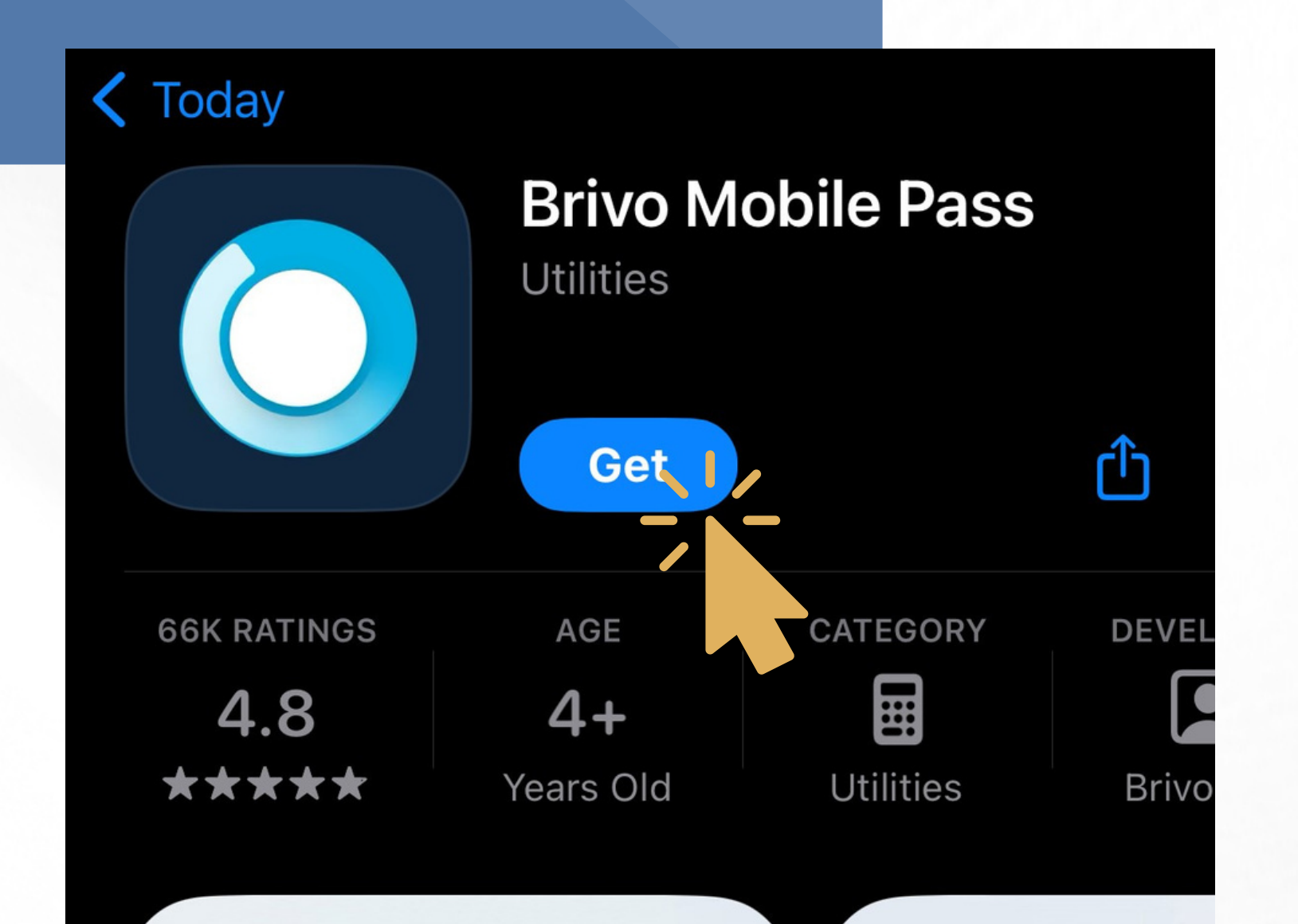

### Replace Your Keys, Cards and Fobs

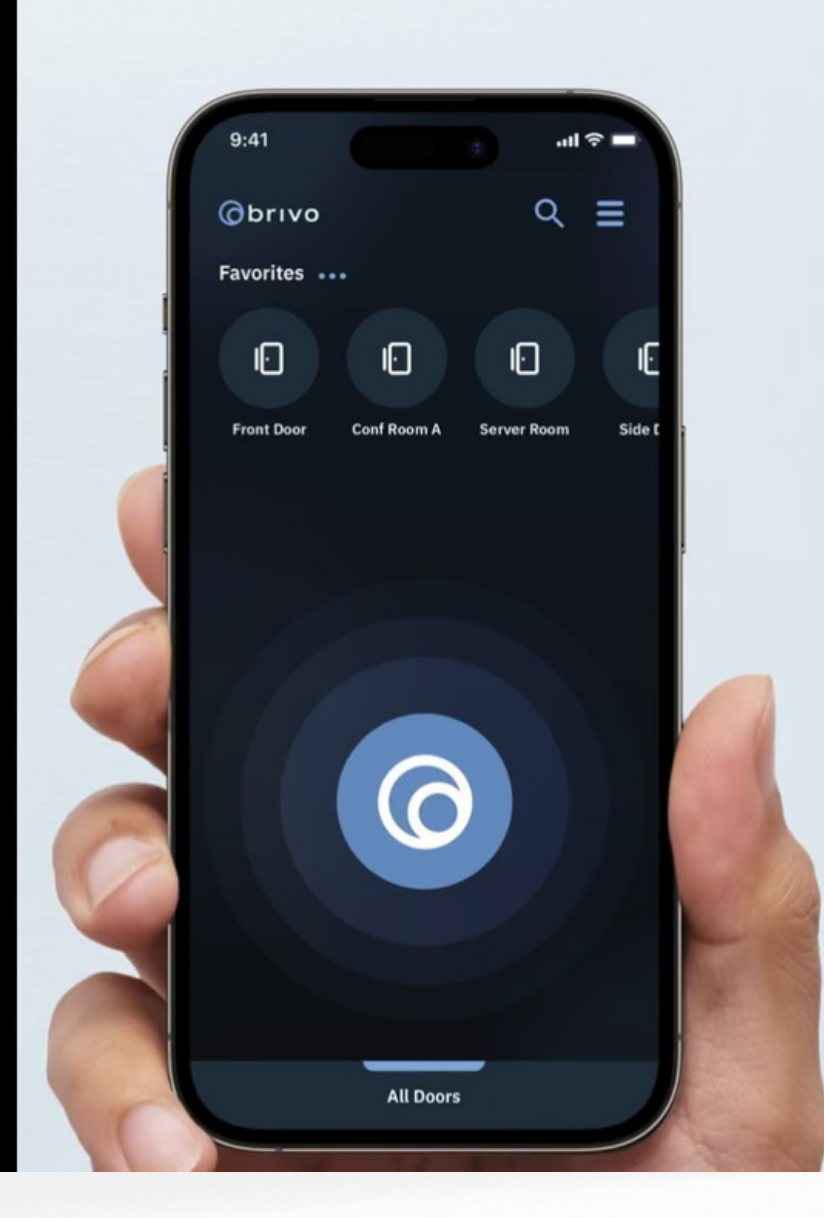

#### with yc phon

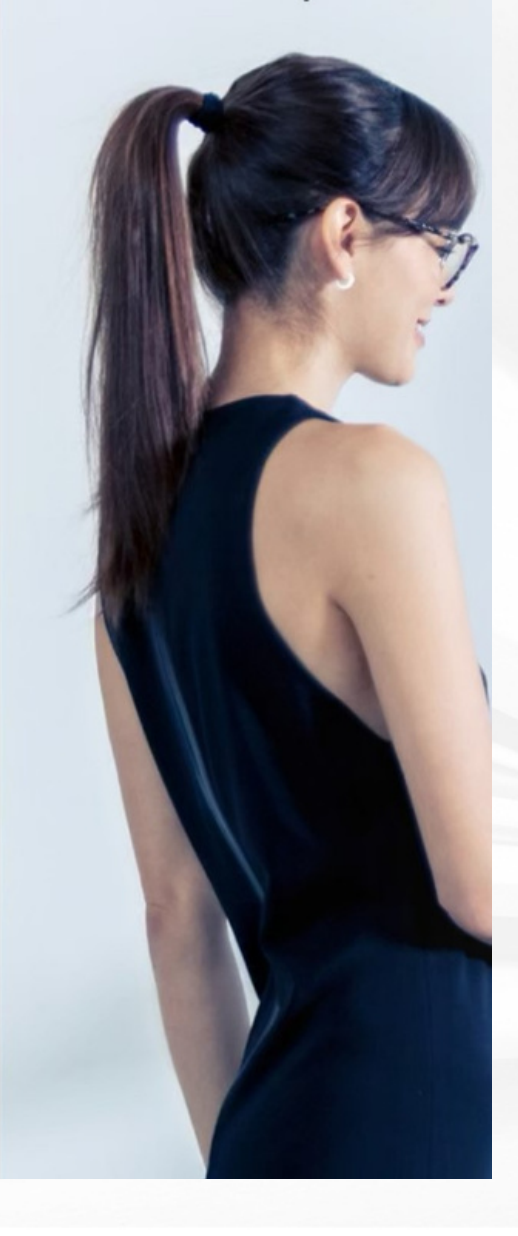

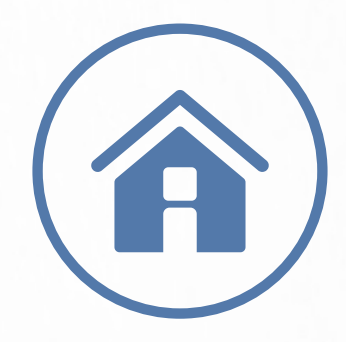

## STEP 3 ALLOW BLUETOOTH

Click "Allow" to allow the app to use your bluetooth to connect to the reader at the pool & ternnis courts.

#### "Brivo Pass" Would Like to Use Bluetooth

Brivo Mobile Pass requires bluetooth

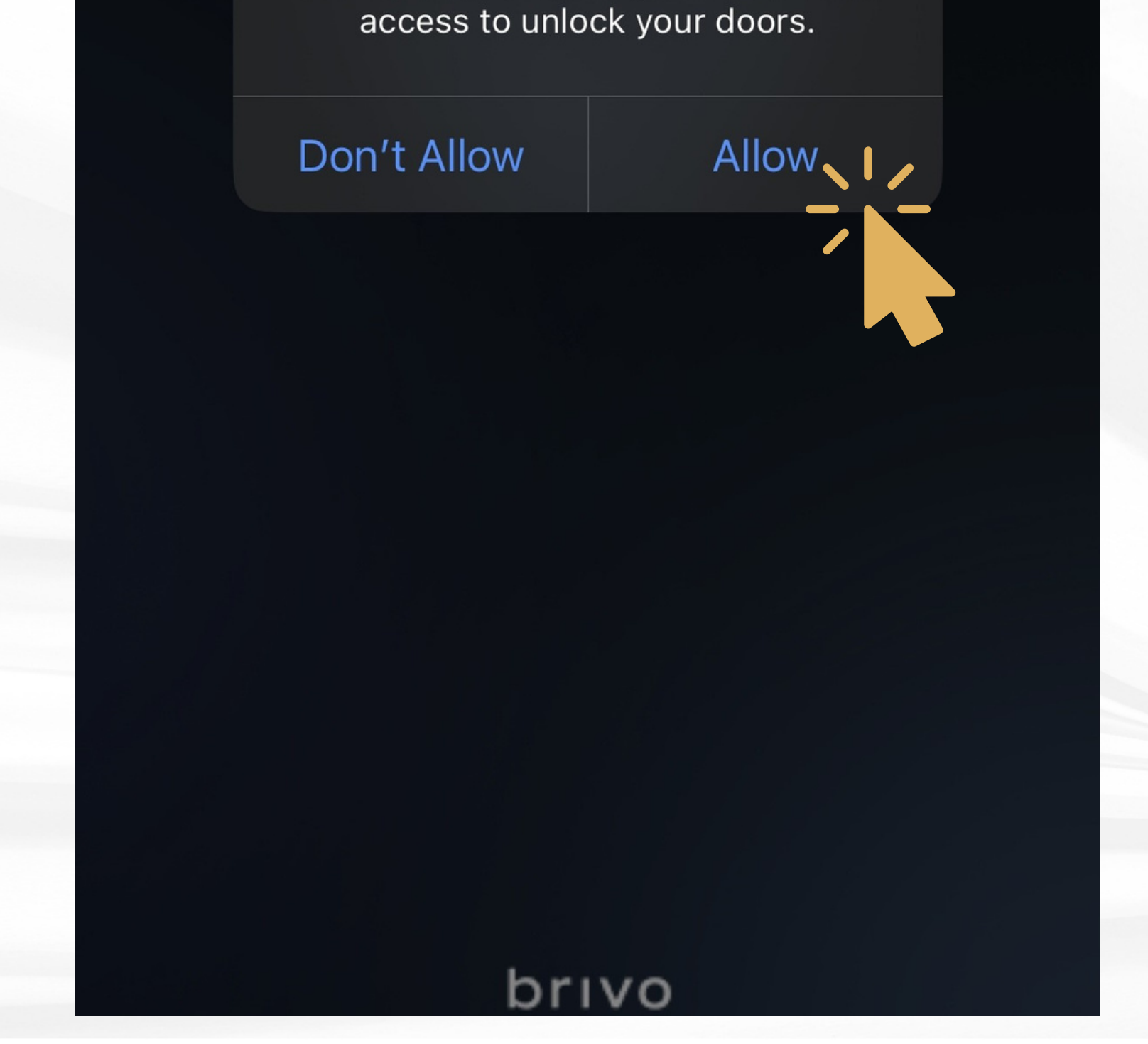

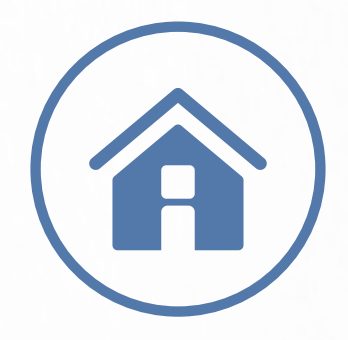

### STEP 4 CONFIRM YOUR PASS WAS ADDED

Navigate back to your original email from Brivo and click the button 'Add Pass to Account'

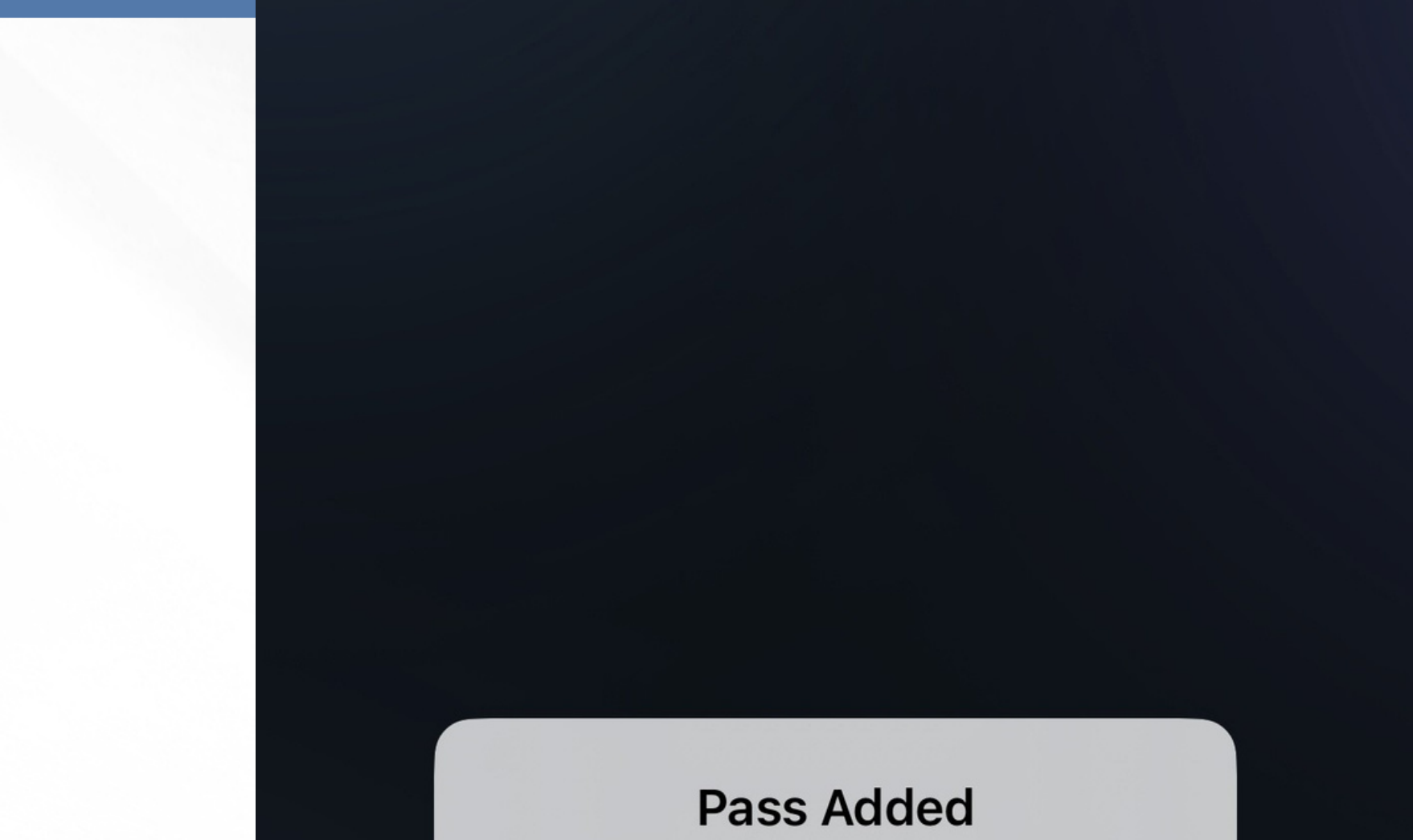

Succesfully added pass Ok Welcome back to Brivo Mot

## Complete access control at your fingertips

**Get Started** 

→

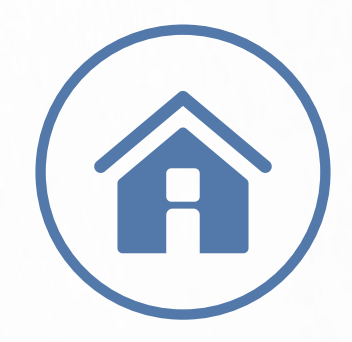

### STEP 5 LICENSE AGREEMENT & PRIVACY STATEMENT

Read and then agree to Brivo's End User License Agreement and Privacy Statement by clicking "**I Agree**".

> By using Brivo Mobile Pass, you agree to Brivo's End User License Agreement and Privacy Statement

> > **I** Agree

#### All Doors

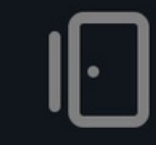

#### Pool Gate Westchester HOA

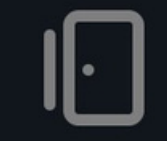

#### **Tennis Court Gate**

Westchester HOA

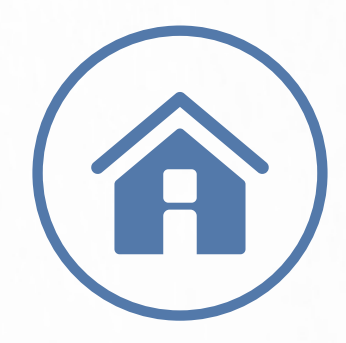

#### STEP 6 ALL SET!

In order to access the pool & tennis courts: -ENSURE YOUR BLUETOOTH IS ON -PLACE PHONE NEAR BRIVO LOCK -CLICK "POOL GATE" OR "TENNIS COURT" TO UNLOCK THE DOOR

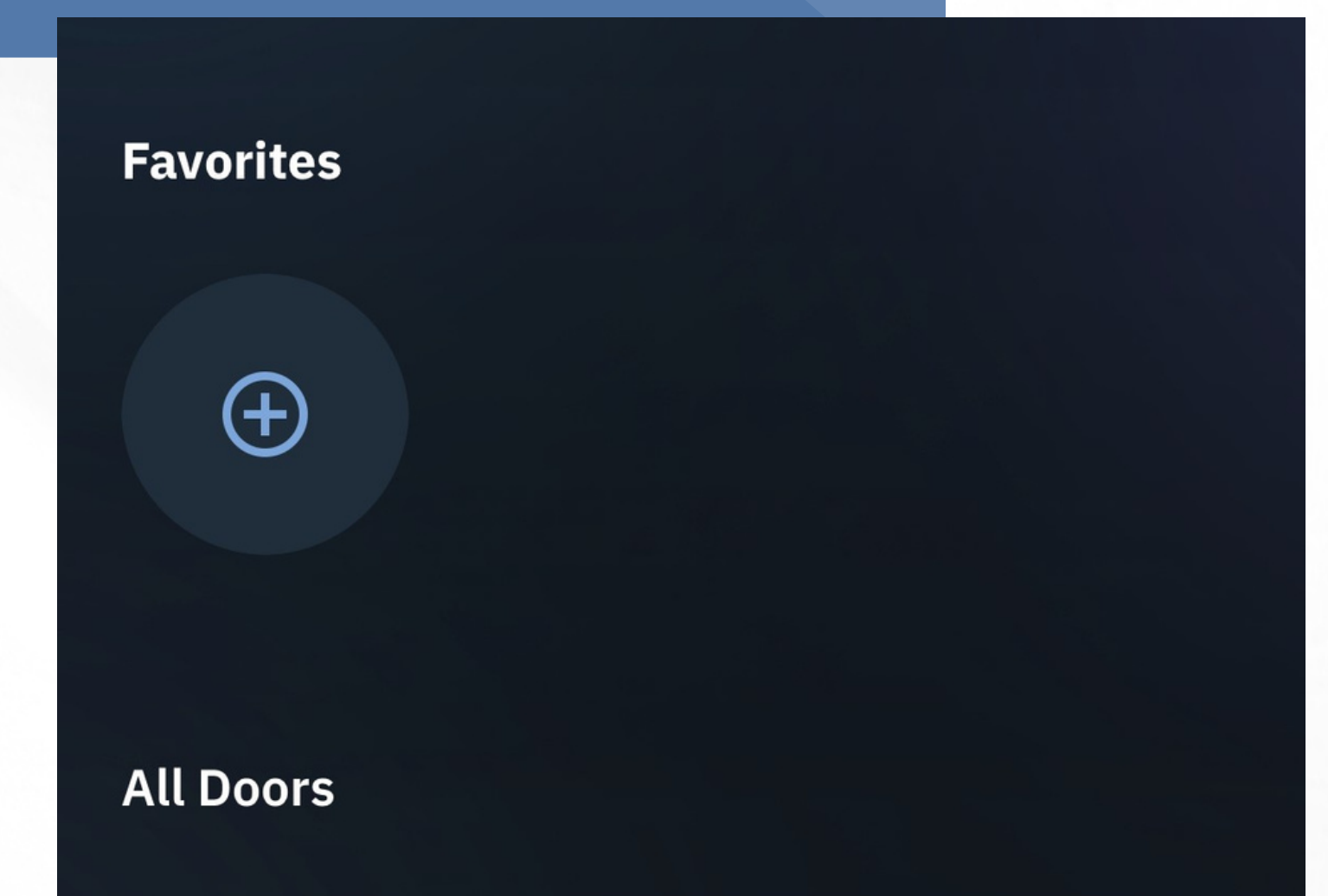

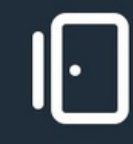

Pool Gate Westchester HOA

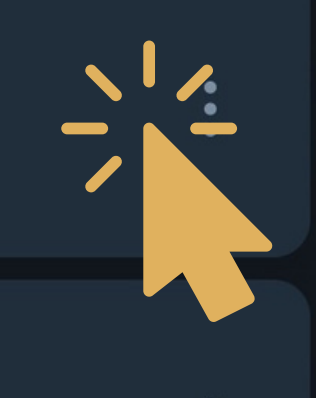

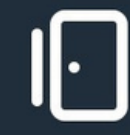

#### **Tennis Court Gate**

Westchester HOA

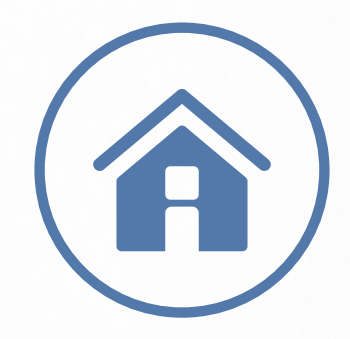

## QUESTIONS CONTACT US

pool@westchesterhouston.org

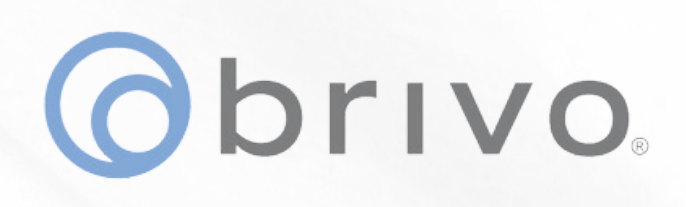

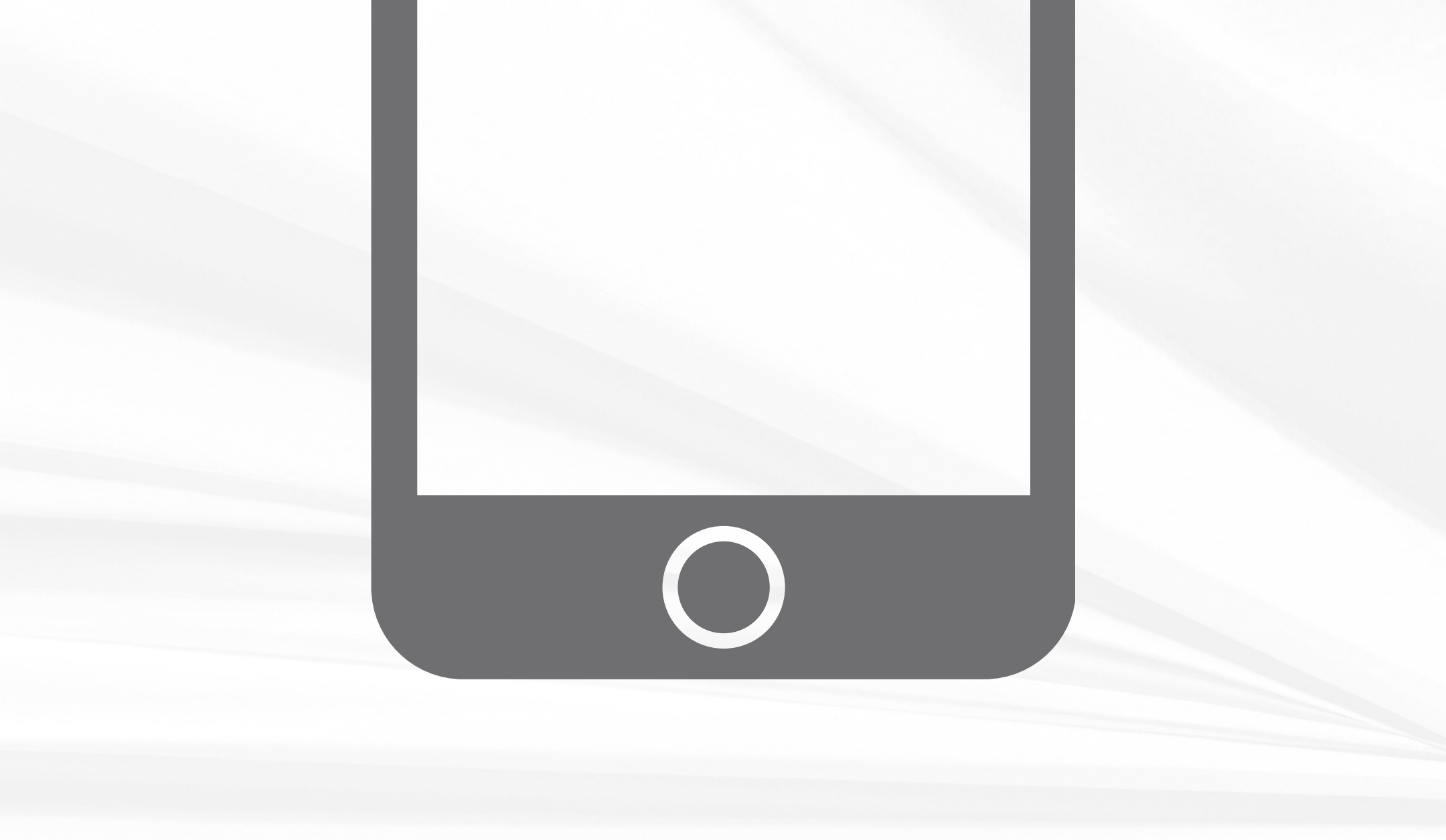